- 1. Link do CLASSROOM znajduje się w GÓRNYM MENU lub pod banerem sp4.brodnica.pl
  S 6 49 861 25 Sekretariat@zsp3.brodnica.pl
  Oskretariat czynny w godzinach 7:30-15:30 (pn, śr-pt) / 8:00-16:00 (wt)
  Szkoła Podstawowa nr 4 2 Oddziałami Integracyjnymi (m. 700-lecia Brodnicy w Brodnicy)
  MY FOTO FILMY DZIENNIK CLASSROOM (LASSROOM)
- 2. Po wejściu na stronę CLASSROOM należy:
  - a) w polu **Adres e-mail** wprowadzić adres, składający się z imienia i nazwiska dziecka (bez polskich znaków, rozdzielone kropką) i zakończenia "@sp4.brodnica.pl", jak w przykładzie poniżej:

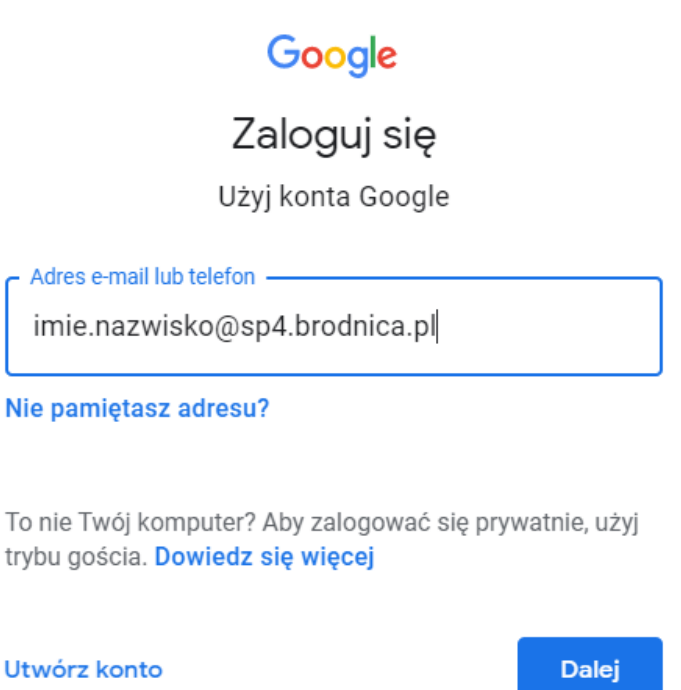

- b) w polu Hasło należy wpisać hasło pierwszego logowania: Classroom2021
- 3. Po zaakceptowaniu regulaminu i zmianie hasła pierwszego logowania, w następnym kroku należy wybrać rolę: **Jestem uczniem**, jak poniżej:

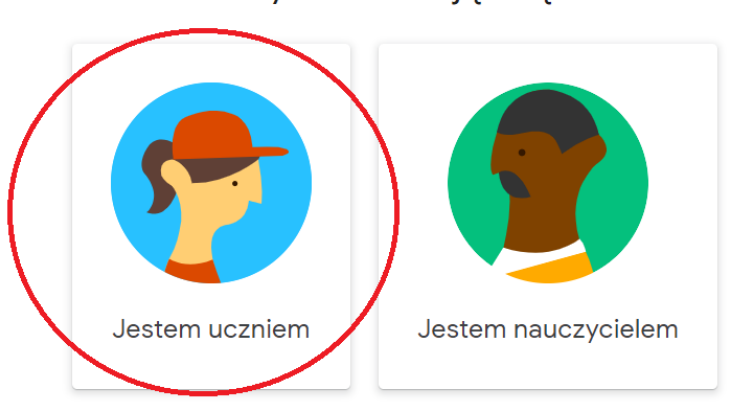

Wybierz swoją rolę

Gdy nauczyciel wyśle zaproszenie do zajęć, to w głównym oknie pojawi się kafelek, na którym należy kliknąć przycisk DOŁĄCZ:

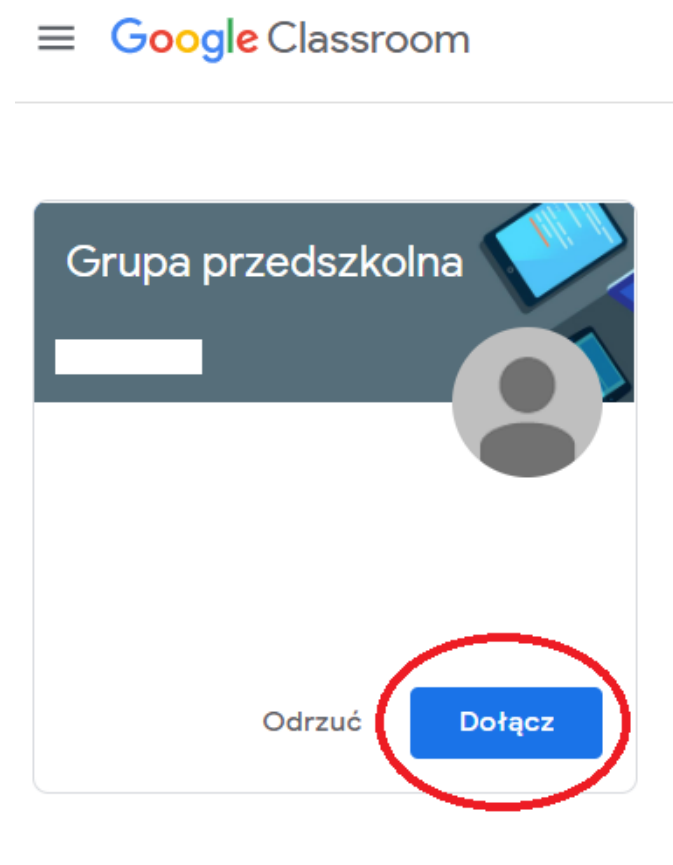

## **RESETOWANIE HASŁA**

W przypadku potrzeby zresetowania hasła, należy napisać na adres -> admin@zsp3.brodnica.pl

Po pozytywnej weryfikacji, zostanie przywrócone hasło pierwszego logowania: Classroom2021

## PRZYDATNE INSTRUKCJE

- 1. Logowanie i korzystanie z aplikacji "Google Classroom" -> <u>https://www.youtube.com/watch?v=reh6Pr92ctA</u>
- Aplikacjia "Google Classroom" na telefonie komórkowym -> <u>https://www.youtube.com/watch?v=XuRcBiFW9DQ</u>

Jeśli nie będzie można wejść do aplikacji "Google Classroom", wówczas należy przejść tam, gdzie są wszystkie konta na telefonie, wybrać odpowiednie i dokonać logowania, a następnie ponownie uruchomić aplikację.

3. Rozwiązywanie problemów z kamerą lub dźwiękiem w "Google Classroom": <u>https://support.google.com/meet/answer/7380413?hl=pl</u> <u>https://support.google.com/meet/answer/9302964?hl=pl</u>

## KONTAKT

W przypadku pytań i problemów można pisać na adres -> admin@zsp3.brodnica.pl

lub zadzwonić pod numer 56 49-861-25.